## Új névjegy létrehozása és meglévő névjegyek szerkesztése a Gmail fiókban

## iPhone 僅

Ahhoz, hogy névjegyet tudjunk létrehozni, vagy azokat megnézni, meg kell keresnünk és megnyitnunk а Kontaktok alkalmazást.

Úi néviegy létrehozásához bökjünk a nyíllal is jelölt + jelre.

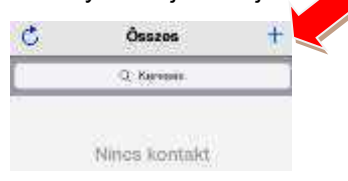

Adjuk meg az ismerősünk, barátunk nevét, elérhetőségeit, majd bökjünk a 'Kész' gombra.

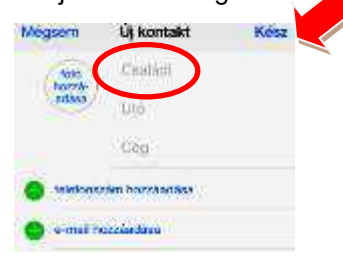

Láthatjuk, hogy egy névjegy már szerepel a listában. A névjegyet úgy tudjuk megnézni, ha rábökünk.

| C       | Összes    | + |
|---------|-----------|---|
| <u></u> | Q, Xaraaa |   |
| Senki A | Itorz     |   |

Ekkor látjuk a nyíllal is jelölt szerkesztés gombot. Bökjünk rá erre.

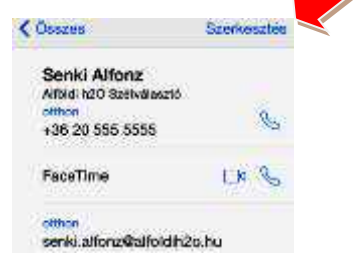

Az adat módosításához egyszerűen bökjünk rá. Ha kész vagyunk, bökjünk rá a nyíllal is jelölt 'Kész' gombra.

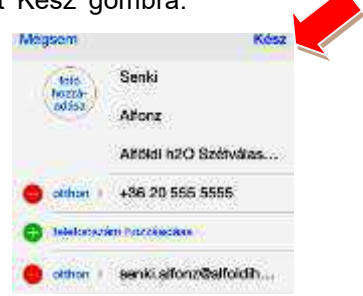

## Android 🖷

Ahhoz, hogy névjegyet tudjunk létrehozni, vagy azokat megnézni, meg kell keresnünk és megnyitnunk Névjegyek а alkalmazást. Telefontól, táblagéptől függően más is lehet a neve. névjegy Úi létrehozásához bökjünk a nyíllal is jelölt + jelre.

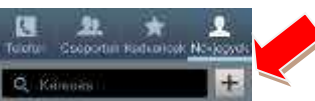

névjegyet menthetjük А telefonunk címjegyzékébe, vagy egyenesen a Google fiókunkba. Érdemes ezt választani.

|           | 643/235       | Married a |
|-----------|---------------|-----------|
| Név ment  | ése ide       |           |
| C Télefor | Υ.            |           |
| B Coogle  |               |           |
| Új S      | ók hozzásciás |           |

Adiuk mea az ismerősünk. barátunk nevét, elérhetőségeit, majd bökjünk a 'Mentés' gombra.

| × 🛄       | Mégse                   | Mentes |
|-----------|-------------------------|--------|
| 8 Goog    | le nëvjegy<br>@gma1.com |        |
| Nov       |                         | 3      |
| Tokton    |                         | (4)    |
| Mobil     | ejolonszár              | Ð      |
| Csoportok | 794                     |        |

Láthatjuk, hogy egy névjegy már szerepel a listában. A névjegyet úqv tudjuk megnézni, ha rábökünk. Szerkeszteni pedig a nyíllal is jelölt ceruza ikonra bökve tudjuk.

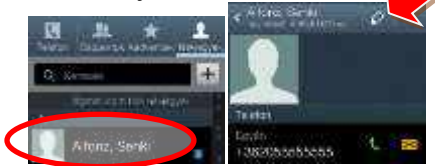

Az adat módosításához egyszerűen bökjünk rá. Ha kész vagyunk, bökjünk rá a nyíllal is jelölt 'Mentés' gombra.

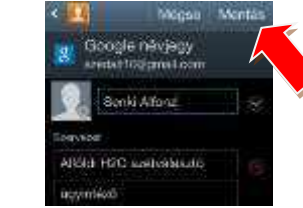

## Windows Phone

hogy

vagy

Ahhoz, névjegyet tudjunk létrehozni, azokat megnézni, meg

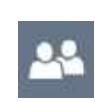

kell keresnünk és megnyitnunk a Kapcsolatok alkalmazást.

Úi névjegy létrehozásához bökjünk a nyíllal is jelölt + jelre.

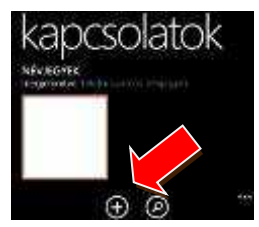

Adjuk meg az ismerősünk, barátunk nevét, elérhetőségeit, majd bökjünk a 'Mentés' gombra.

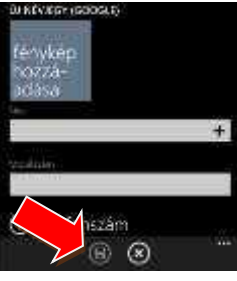

Láthatjuk, hogy egy névjegy már szerepel a listában. A névjegyet úgy tudjuk megnézni, ha rábökünk.

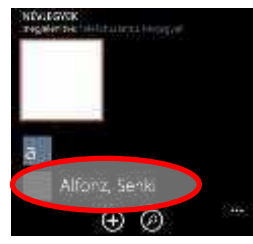

Szerkeszteni pedig a nyíllal is jelölt ceruza ikonra bökve tudjuk.

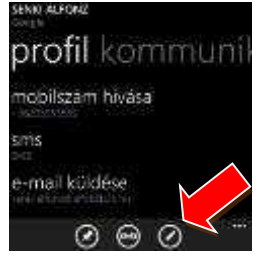

adat módosításához Az egyszerűen bökjünk rá. Ha kész vagyunk, bökjünk rá a nyíllal is jelölt 'Mentés' ikonra.

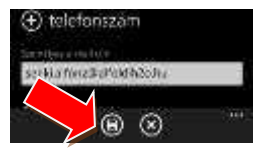